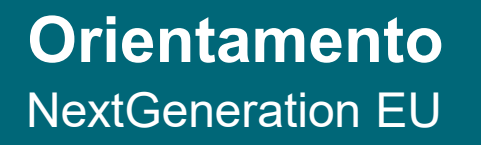

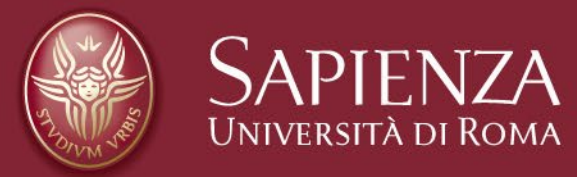

#### Docente: scelta modulo erogazione

# Calendario erogazioni moduli

Prenotazioni delle scuole in base all'offerta formativa

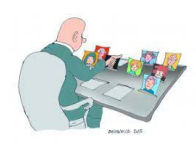

Il settore orientamento e tutorato inserisce il calendario dell'offerta formativa con le date delle lezioni da erogare.

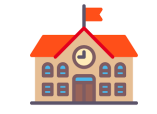

Le scuole prenotano un numero concordato con AROF di lezioni per i propri studenti

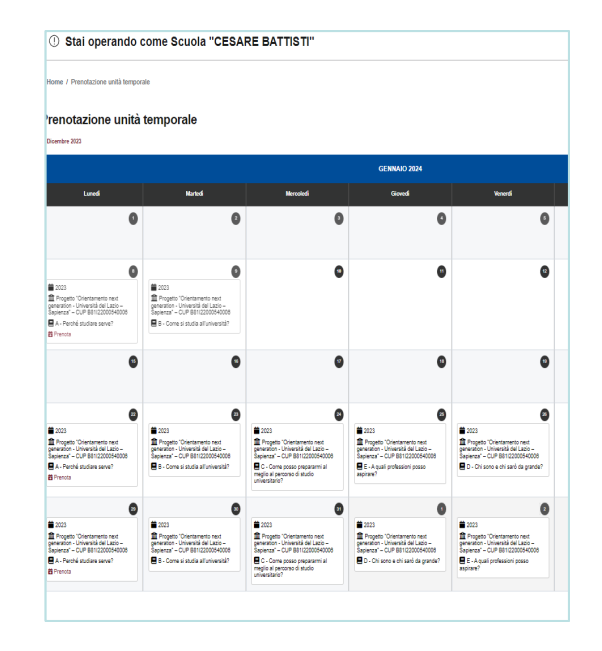

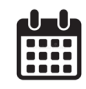

| 2023<br>Popeto 'Ofertameno net<br>pensito -Unvestá del Lato -<br>Sapenzi - C./P Bil (200040006<br>A - Perché studiare serve? | 2023 Pogeto 'Chertametto next<br>generation - Università del Lasio-<br>Sapierati - CUP B8112200640006 B - Come si studia al Università? | 2023 Pogeto "Chertamento next<br>generato- Università del Loso-os<br>Superat" - CJP BRI 2000-05<br>E - C-me posso pagarami al<br>megio al pecorso di sudio<br>universitaro? | 2023<br>Tropesto "Orientame<br>generation - Università e<br>Sapienza" – CUP B8112<br>E = - A quali profession<br>aspirare? |
|----------------------------------------------------------------------------------------------------|----------------------------------------------------------------------------------------------------|----------------------------------------------------------------------------------------------------|----------------------------------------------------------------------------------------------------|
| 2023   Proyeto "Overtamento nest genarion - Università del Lizon-spentra" - OF BIO200540006   A - Perché studiare serve?     | 2023 Popeto "Cirentamento neut<br>penetro- Università del Labo-<br>Sapierati" - OPI Sel 2020064000 B - Come si studia all'Università?   | 2023 Pogeto "Orientamento rest<br>penetros - Universitá de Laco-<br>Sopieraria" - OP BIO200054000 GCome poso peperanmi al<br>meglio al aperoso di sudo<br>universitar?      | 2023<br>1 Progeto "Orientame<br>generation - Università e<br>Sapienza" - CUP B312<br>1 D - Chi sono e chi sa<br>grande?    |

## Il docente sceglie

Autonomia nella scelta di scuola e giorno della lezione

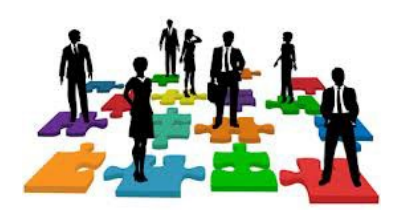

Il docente,

in base alle scelte espresse sui moduli da tenere e

alle proprie disponibilità e preferenze,

prenota, in autonomia, la scuola e il giorno nel quale tenere il modulo

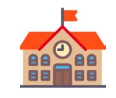

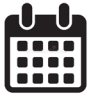

**SCUOLA** 

DATA

Il settore Orientamento e tutorato può intervenire

- laddove non si riesca a completare
- il quintetto di docenti utili all'erogazione del corso

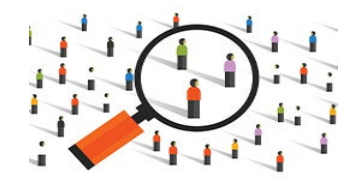

### **Docente** Il docente accede al portale *Orientamento NextGenerationEU*

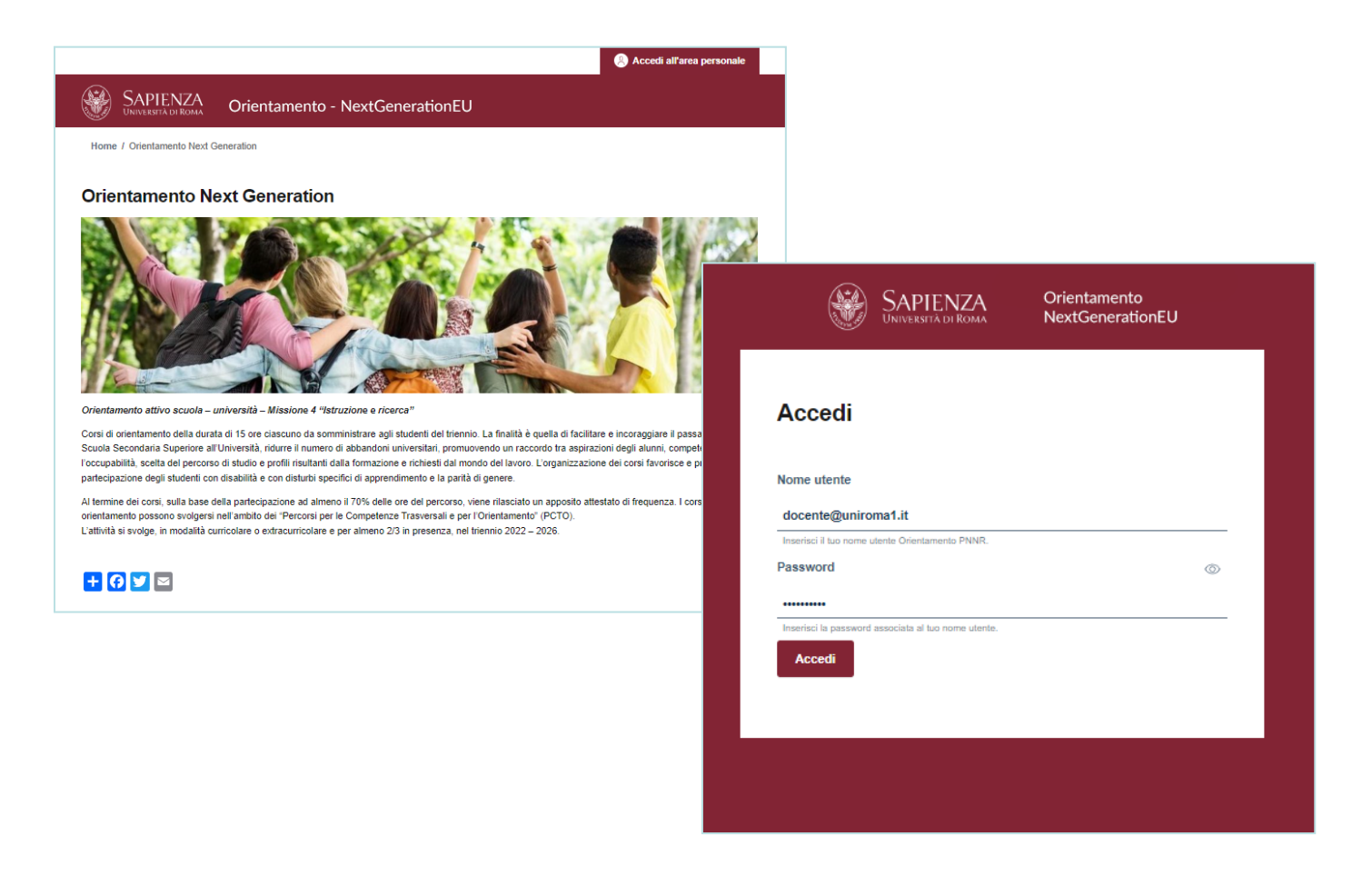

# Menù docente - Prenotazione moduli

#### Scelta giorno e scuola

Dopo il login accedere al menù con le funzioni a disposizione.

Cliccando sulla voce Prenota erogazione

viene proposto il calendario delle possibili date/scuole da prenotare

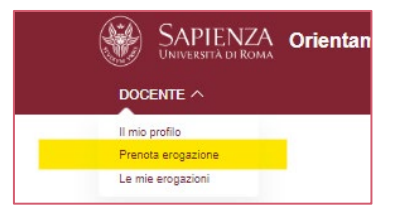

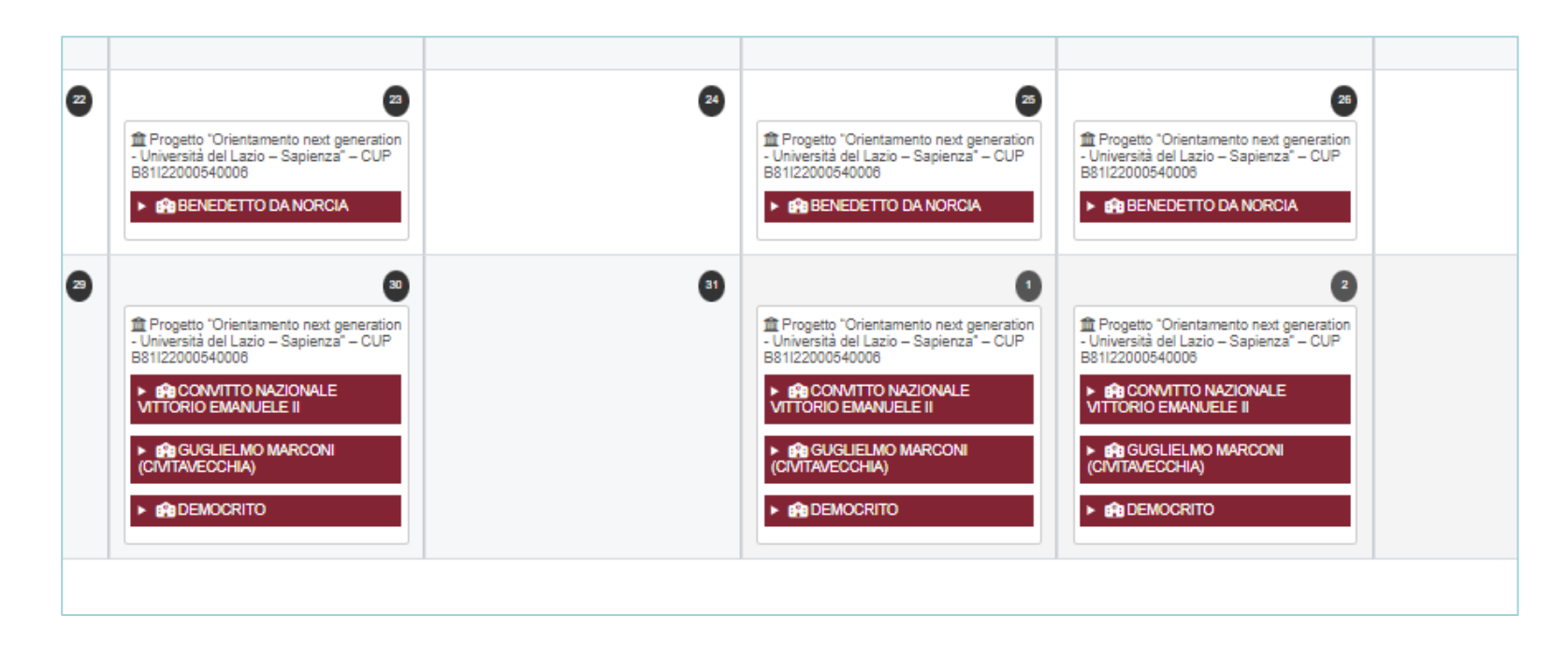

#### Menù docente - Prenotazione moduli Scelta classe

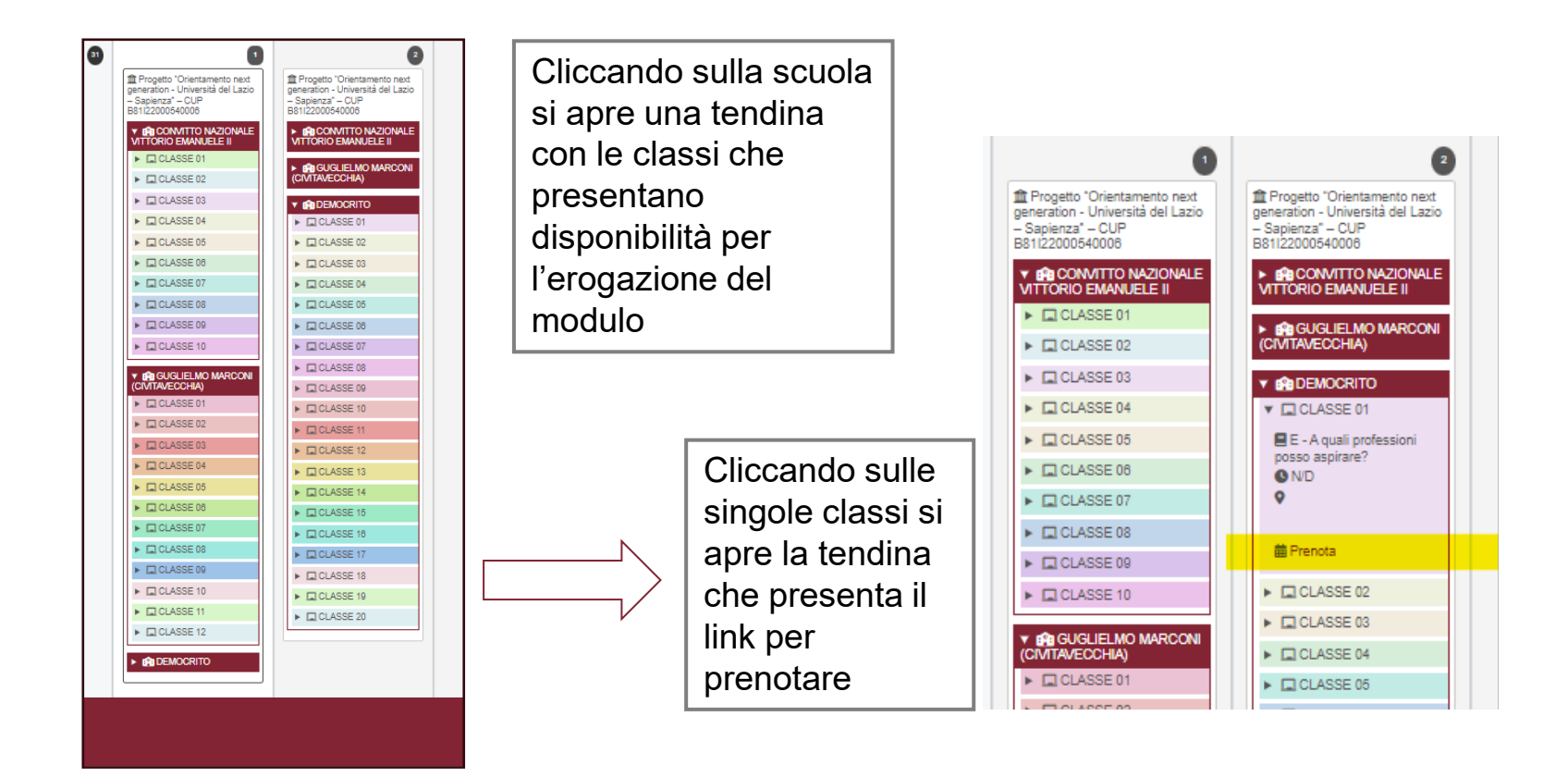

## Menù docente - Prenotazione moduli

#### Conferma scelta classe

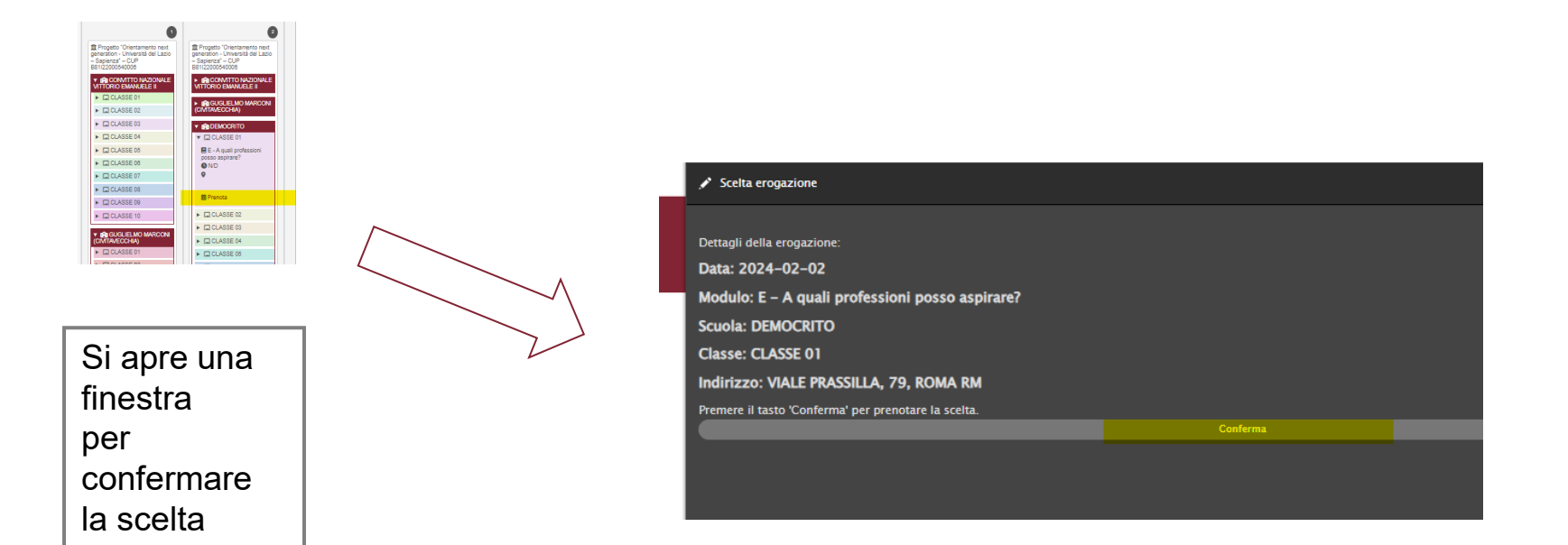

Il docente viene automaticamente assegnato alla scuola e alla classe per il giorno scelto

nell'esempio il 2.2.2024 nella classe 01 della scuola Democrito in via Prassilla, 79 a Roma

# Menù docente – Gestione prenotazioni

Il docente controlla le proprie erogazioni

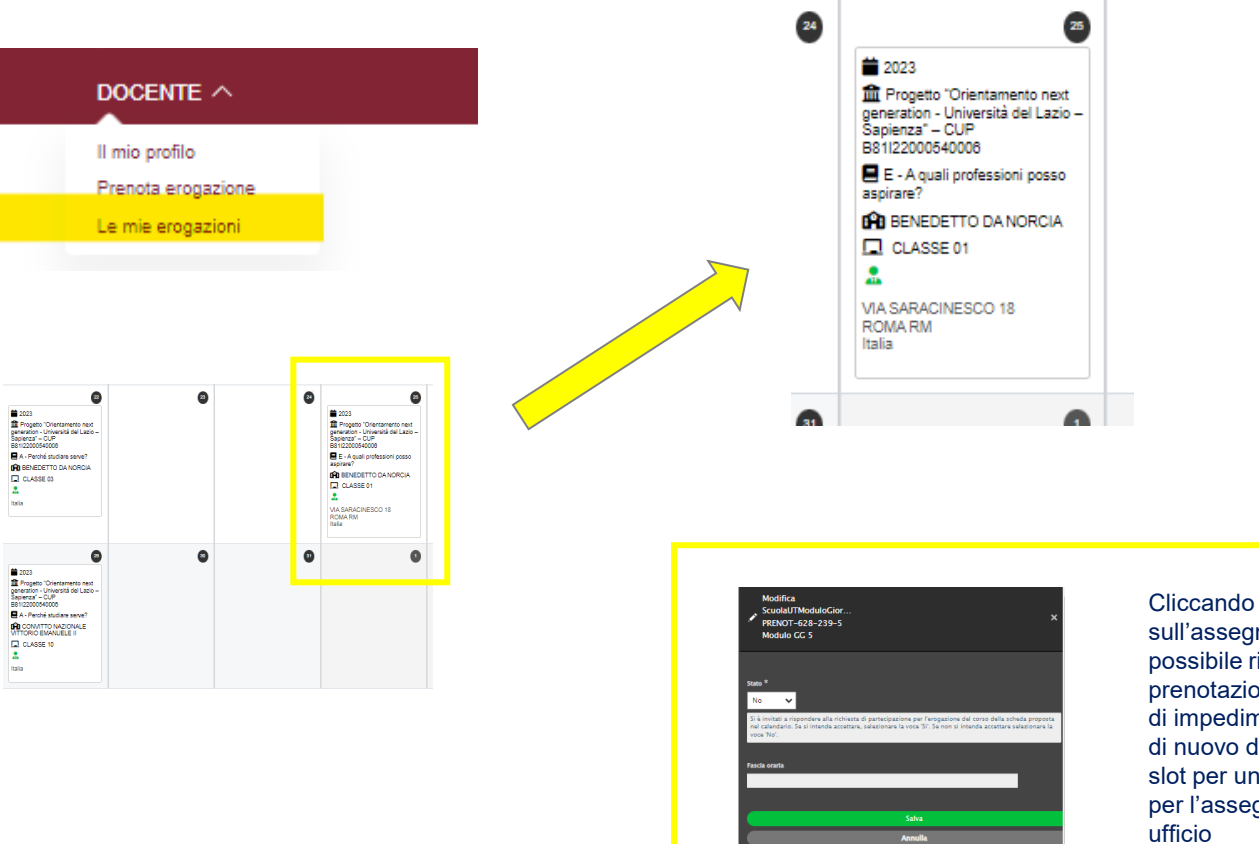

sull'assegnazione sarà possibile rinunciare alla prenotazione fatta in caso di impedimento, rendendo di nuovo disponibile lo slot per un altro docente o per l'assegnazione da ufficio

## **3. Convocazione finalizzata** Comunicazione finale di riepilogo

Una volta finalizzato il corso (tutte le lezioni sono coperte) viene inviata una **e-mail** di riepilogo contenente le informazioni utili per facilitare l'organizzazione della settimana di insegnamento.

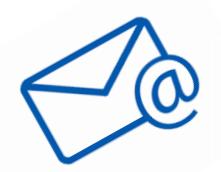

- scuola
- docente
- dottorando
- AROF

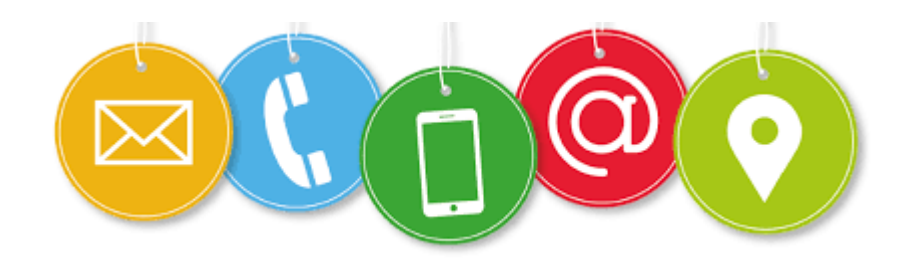